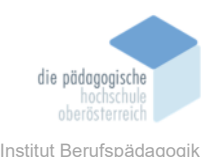

# 10. Präsentationstool - Microsoft Sway – Tien Viktoria

### In diesem Kapitel erfahren Sie

- ✓ Wie startet man ein Sway?
- ✓ Wie funktioniert die Benutzeroberfläche von Microsoft Sway?
- ✓ Wie fügt man Inhalte ein?
- ✓ Wie kann ich ein Sway gestalten?
- ✓ Wie kann ich ein Sway speichern und teilen?
- ✓ Unterschied zwischen Microsoft Sway und Microsoft PowerPoint

#### In welchem Bereich unterstützt dieses Programm

- $\checkmark\,$  Erstellung von interaktiven Berichten, Präsentationen und Storys
- ✓ Erstellung von statischen Webseiten

### Was sind die Voraussetzungen

- ✓ Internet
- ✓ Microsoft-Konto
- ✓ Computer, Tablet oder Smartphone
- ✓ E-Mail-Adresse

### Wo finden Sie dieses Programm

- ✓ https://sway.office.com
- ✓ ist als Desktop-Version verfügbar

### Wichtige neue Funktionen

- ✓ Erstellung einer Storyline
- ✓ Einfügen von Inhalten (Bilder, Text, Überschriften und andere Objekte)
- ✓ Zuweisen eines Designs
- ✓ Teilen von Sways

### Kurzbeschreibung

Microsoft Sway ist ein kostenloses Onlinetool zur Erstellung von interaktiven Berichten, eigenen Storys oder Präsentationen für Kunden oder Meetings. Sway bietet die Option, einfache Webseiten in Form von statischen Seiten oder aber komplett interaktiv webbasierte Diashows zu erstellen. Insgesamt fungiert die Lösung als innovative Ergänzung für die Weitergabe von Informationen und Präsentationen.

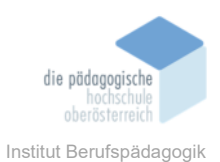

### Starten eines Sways

Nachdem man sich auf der Microsoft-Office- oder Office-365-Seite angemeldet hat, wird man auf die Startseite von Sway weitergeleitet.

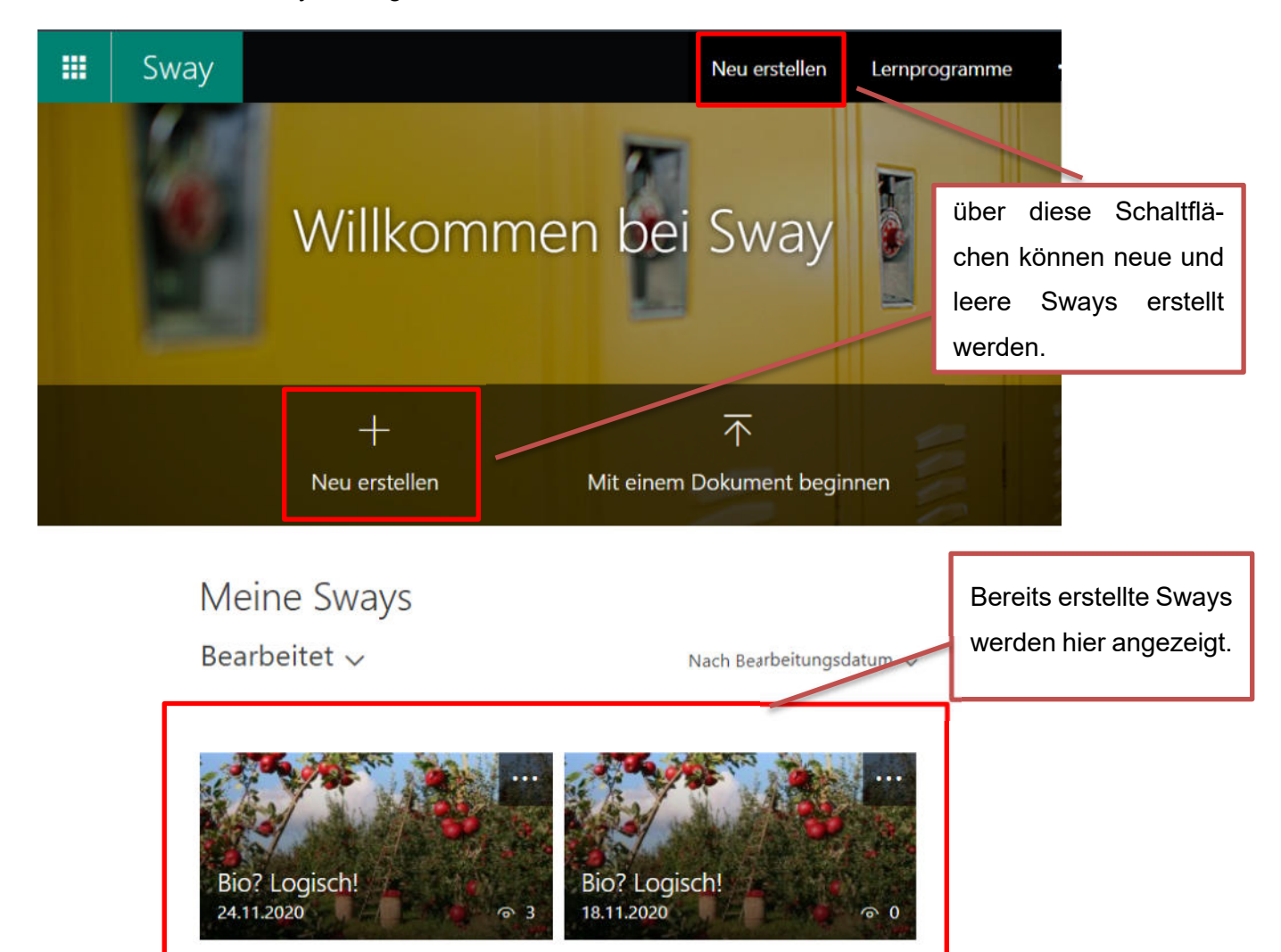

Falls schon Sways angelegt wurden, werden diese hier angezeigt. Es gibt nun mehrere Möglichkeiten ein Sway zu starten:

- mit einem leeren Sway starten
- mit einer Vorlage starten
- mit einem fertigen Sway starten
- mit einem Dokument (z.B. Microsoft Word) starten

Hier wird ein leeres Sway verwendet.

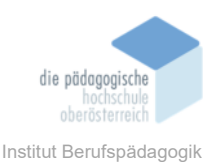

# Benutzeroberfläche von Microsoft Sway

| ₩   | Sway      |                                          | $\bigtriangleup$ | Wiederge | eben | B | Teilen |        |
|-----|-----------|------------------------------------------|------------------|----------|------|---|--------|--------|
| Sto | ryline De | sign                                     |                  | Q        | 5    | Q | Ei Ei  | nfügen |
|     |           |                                          |                  |          |      |   |        | ~      |
|     | Details   | ${f H}$ Hervorhebung ${f A}$ Akzentuiere | en               | ල Link   |      |   |        |        |
|     | Hintergru | nd Titel für Ihr Sway                    |                  |          |      |   |        |        |
| Ľ   |           | +                                        |                  |          |      |   |        |        |

In der Storyline werden alle Inhalte der Präsentation eingegeben. Zuerst muss für jedes Sway ein Titel vergeben werden. Dies geschieht immer in dem ersten Karte. Es kann ein Titel eingegeben und ebenfalls ein Hintergrundbild zugewiesen werden.

Will man ein Bild oder in diesem Fall einen Hintergrund einfügen, klickt man auf die eingezeichnete Fläche (siehe rote Markierung). Demnach öffnet sich auf der rechten Seite der Seite ein Dialogfenster. Es kann zwischen verschiedenen Bildquellen ausgewählt werden:

- Archivbilder aus der Sway-Bibliothek
- OneDrive
- Flickr
- Bing Bilder
- YouTube
- Lokale Bilder

| vorgeschlagen                    | ·              | Quellen durchsuchen | Q | × |
|----------------------------------|----------------|---------------------|---|---|
| 🛃 Vorgeschlagen                  | n              |                     |   |   |
| OneDrive                         | oder Wikipedia |                     |   |   |
| • Flickr                         |                |                     |   |   |
| Bing Bilder                      | aisch!         | ,O<br>Tiere         |   |   |
| YouTube                          |                |                     |   |   |
| → Mein Gerät                     |                |                     |   |   |
| ,©<br>Hintergründe<br>О<br>Natur |                | ر<br>Lebensmittel   |   |   |
|                                  |                | ر<br>Wissenschaft   |   |   |

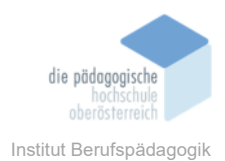

Storyline
Design

Details

H Hervorhebung

A Akzentuieren

Soryline

Bio? Logisch!

### Nachdem ein Bild ausgewählt wurde, könnte das Ergebnis ähnlich aussehen.

In diesem Fall wurde "Bio? Logisch!" als Titel ausgewählt und ein Bild von Apfelbäumen eingefügt.

### Einfügen / Formatieren von Inhalten in ein Sway

Die Inhalte werden in sequenzieller Reihenfolge durch Hinzufügen sogenannter Karten angeordnet, wobei jede Karte den jeweils gewünschten Inhaltstypen enthält. Es gibt verschiedene Inhaltstypen:

Medien

\_

- Gruppe
- Bild Automatisch
- Video Raster
- Audio Vergleich
- Einbetten von anderen Medien Stapel
- Hochladen von lokalen Medien Diaschau
- Texte
  - Überschrift 1
  - Text

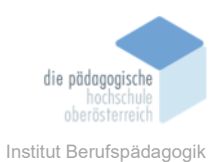

Um eine neue Karte beizufügen, klickt man auf das +-Symbol und wählt den gewünschten Inhaltstypen aus.

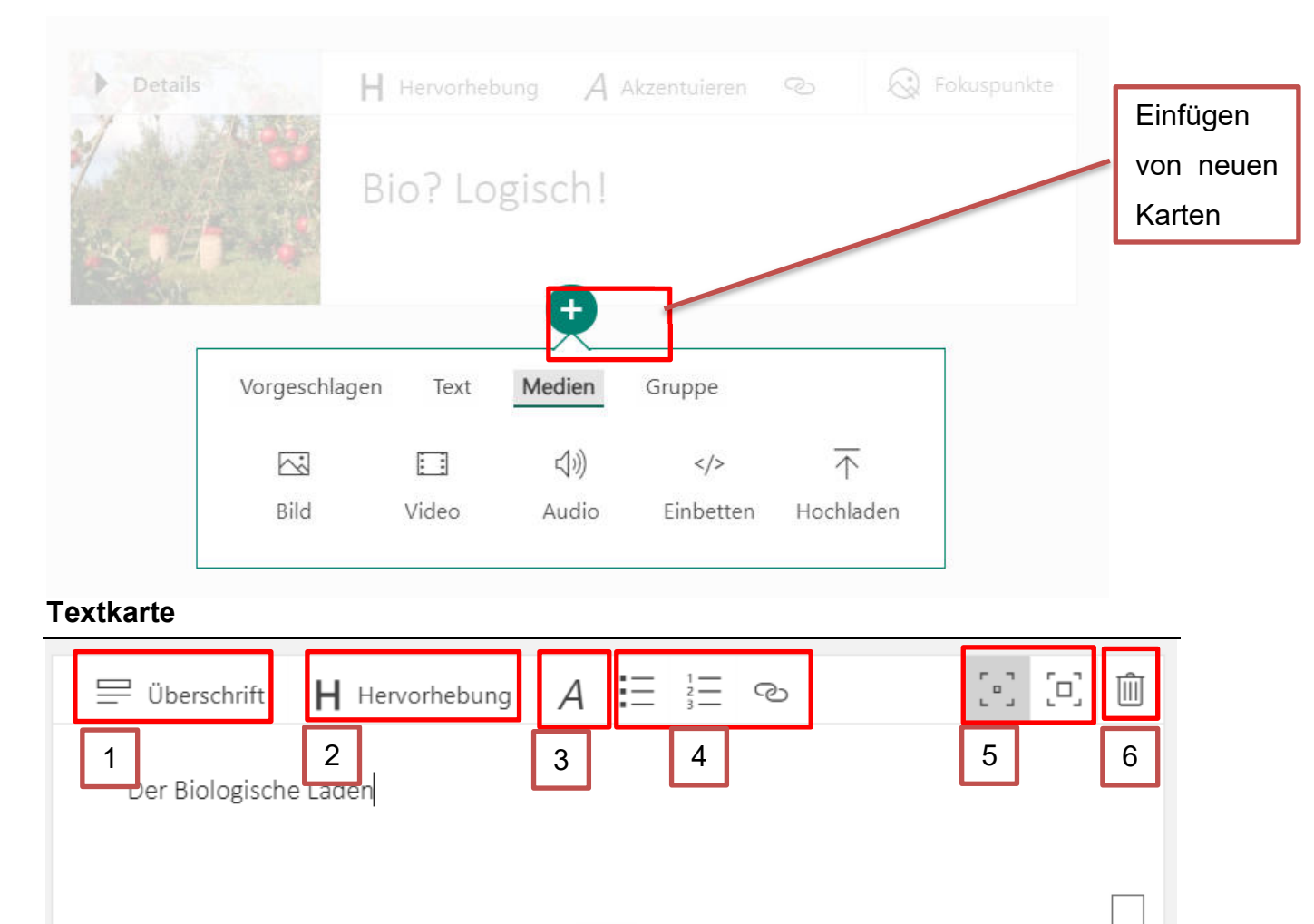

# 1. Überschrift: konvertiert eine normale Textkarte in eine Überschrift-Karte.

| Der Bielegische Leden |
|-----------------------|
| Hintergrund           |

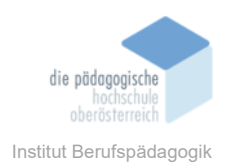

- 2. Hervorhebung: formatiert den Text fett.
- 3. Akzentuieren: formatiert den Text kursiv.
- 4. Liste: erstellt eine nummerierte Liste oder eine Liste mit Aufzählungszeichen.
- 5. Hervorhebung der Karte: Karte wird hervorgehoben.

| 🚍 Überschrift 🛛 📙 Hervorhebung | A∃≣  |                                   | [0] | [0] | Ŵ |
|--------------------------------|------|-----------------------------------|-----|-----|---|
| Der Biologische Laden          |      | Karte wird schwa<br>hervorgehoben | ch  |     |   |
|                                | Ð    |                                   |     |     |   |
|                                |      |                                   |     |     |   |
| 🚍 Überschrift 🛛 📙 Hervorhebung | A ⋮≡ |                                   | []] | [□] | Ŵ |
| Der Biologische Laden          |      | Karte wird sta                    | rk  |     |   |
|                                |      | hervorgehoben                     |     |     |   |

# Überschrift-Karte

Beim Einfügen einer Überschrift-Karte wird in Sway ein neuer Abschnitt eröffnet, vergleichbar mit einem Kapitel. Inhalte, welche nach einer Überschrift-Karte zugesetzt werden, werden diesem Abschnitt zugeordnet.

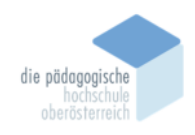

Institut Berufspädagogik

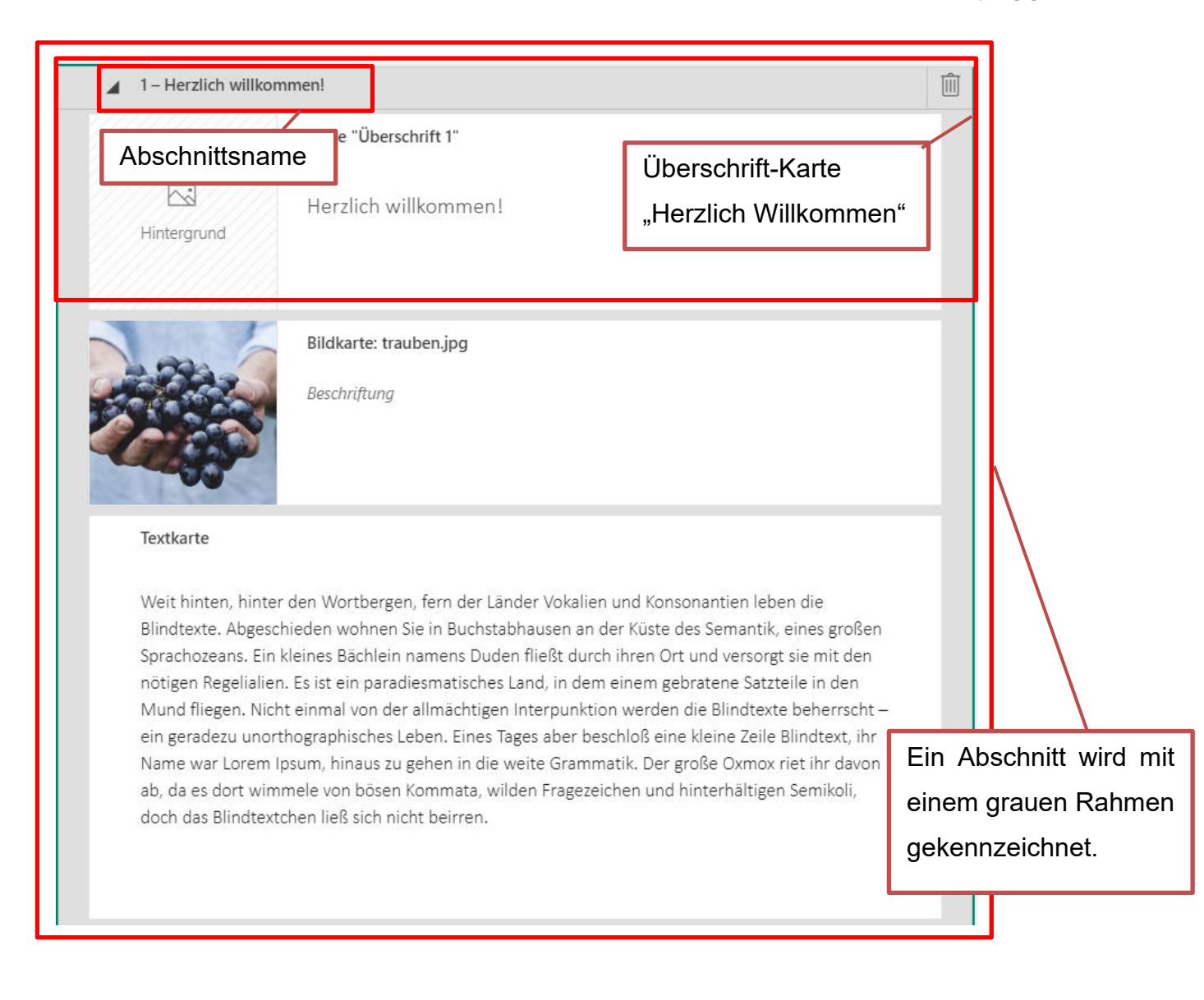

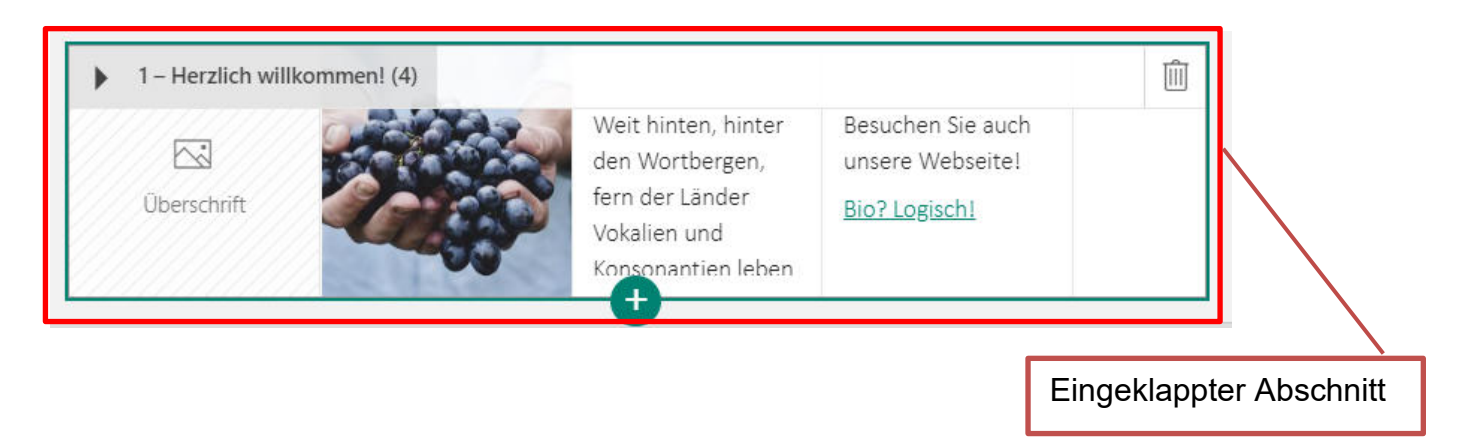

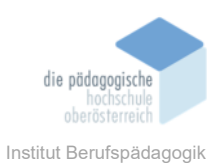

# Medien einfügen

Das Einfügen von Medien funktioniert ähnlich, wie das Einfügen von Hintergrundbilden. Es wird der gewünschte Inhaltstyp ausgewählt und eine Quelle ausgewählt oder fügt das Medium mittels Drag-and-Drop ein.

# **Gestalten eines Sways**

Das Aussehen eines Sways wird in der Design-Registerkarte bearbeitet.

|     | Swa    | зу     |
|-----|--------|--------|
| Sto | ryline | Design |

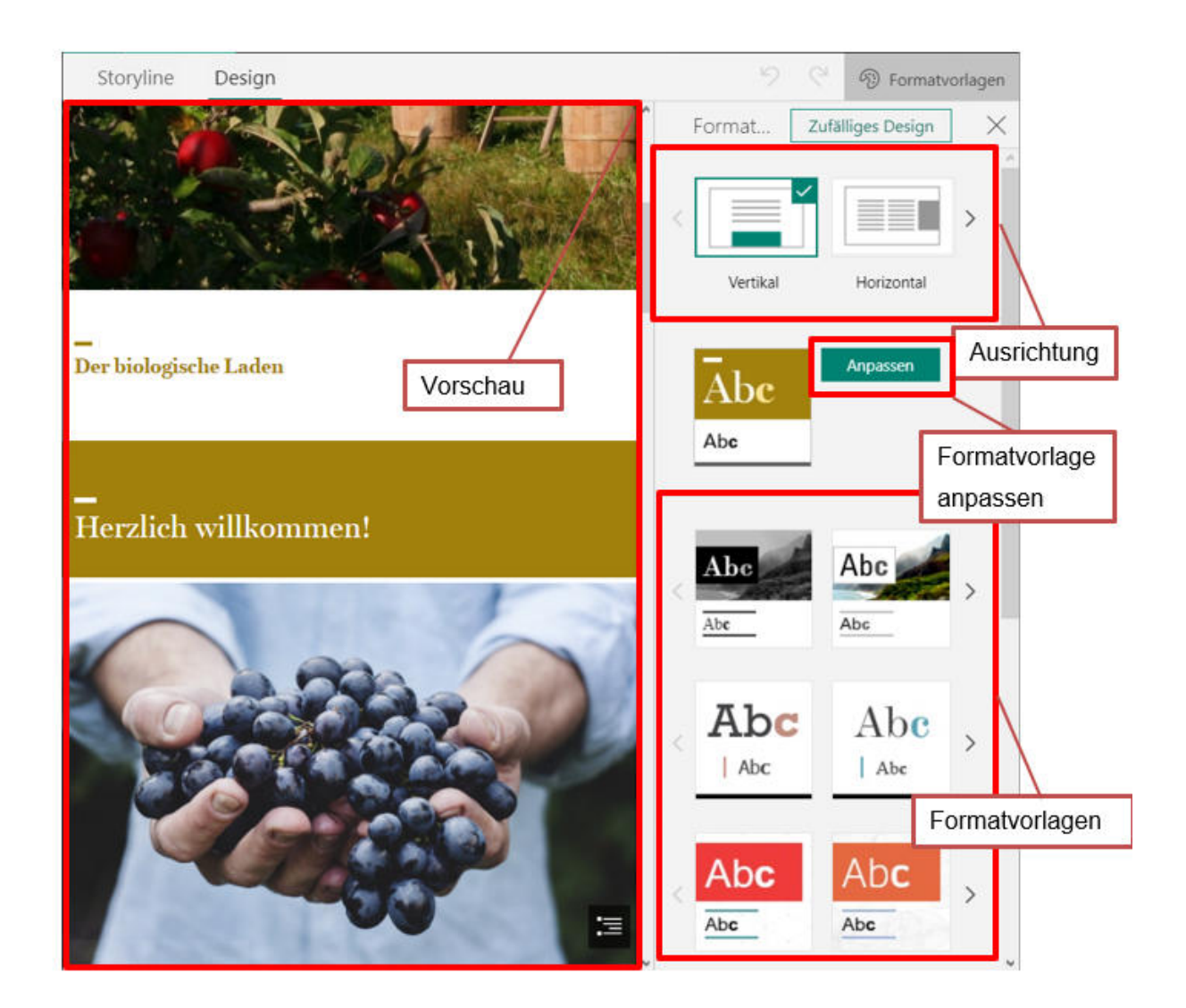

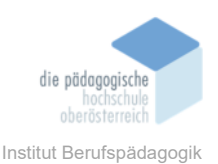

Man kann unter sieben verschiedenen Formatstilen und Varianten wählen. Zusätzlich kann dann die Auswahl angepasst werden. Folgendes kann individuell angepasst werden:

- Farbe
- Farbpalette
- Schriftarten
- Animationsstärke
- Schriftgröße

### Speichern und Teilen eines Sways

Da Microsoft Sway als Online-Tool ausgelegt ist, funktioniert das Teilen hauptsächlich über Internet-Links. Über die Teilen-Funktion können verschiedene Rechte für den Empfänger ausgewählt werden.

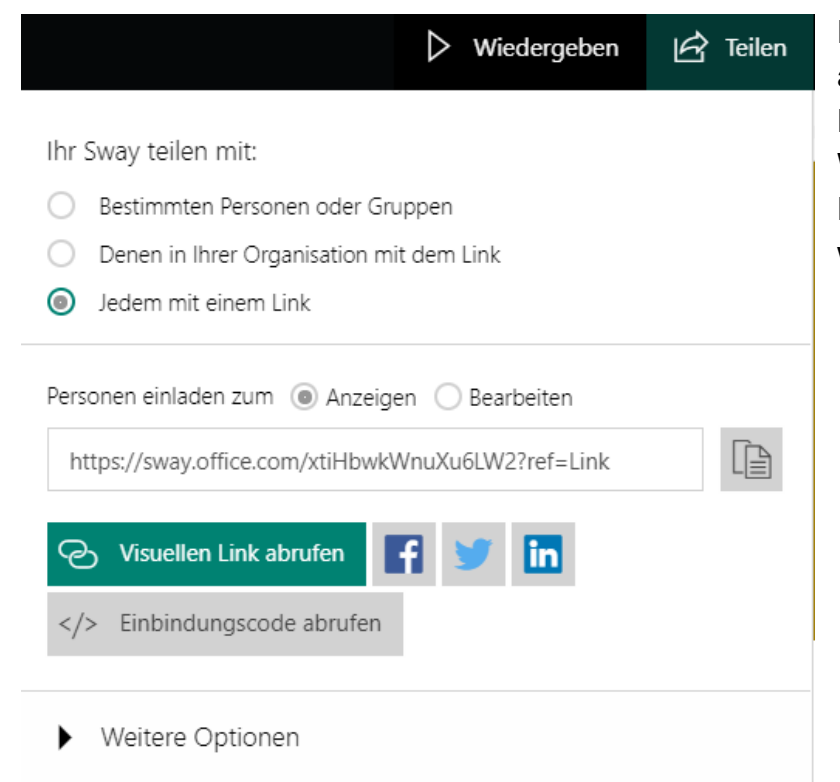

Ebenfalls kann ein Sway in ein anderes Sway oder andere Dokumente sowie in Webseiten über den Einbettungscode eingebunden werden.

In den Weiteren Optionen kann ein Kennwort zum Anzeigen oder Bearbeiten von Sways vorgeschrieben werden. Außerdem kann eingestellt werden, ob die "Teilen"-Schaltfläche für Andere angezeigt werden soll. Sways werden automatisch gespeichert und auf der Startseite angezeigt.

Broschüre Mediendidaktik

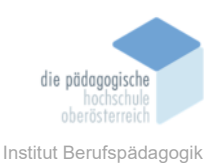

Sways können ebenfalls in Form von PDF-Dateien oder als Word-Datei exportiert werden.

Unter den erweiterten Einstellungen können weitere Optionen entdeckt werden.

- dieses Sway duplizieren
- als Vorlage speichern
- Drucken
- Exportieren
- Einstellungen dieses Sways
- Barrierefreiheitsprüfung
- Barrierefreie Ansicht

# Interschiede zwischen Microsoft Sway und Microsoft PowerPoint

| Microsoft Sway                        | Microsoft PowerPoint                   |
|---------------------------------------|----------------------------------------|
| reines Online-Tool                    | Lizensiertes Desktop-Präsentationstool |
| Kostenlos                             | Kostenpflichtig                        |
| Leichte Umwandlung von anderen Forma- | komplexe Funktion (Know-How nötig)     |
| ten in ein Sway                       |                                        |

# Fazit

Microsoft Sway ist ein innovatives Tool, welches es Benutzern erleichtert, schnell interaktive und aufregende Präsentationen und Slides mit Informationen zu erstellen. Das Tool ist kostenlos, das bedeutet, es ist auch für SuS zugänglich, wenn sie kein Office-365-Konto mehr haben.

# Quellen

Office 365 - https://www.office.com/